# uživatelský manuál k přímotopnému konvektoru

# WIFI 2,4GHz, WPA2, 802.11 b/g/n IPhone (iOS 10.0 nebo vyšší) Android 5.0 nebo vyšší

CS 2017-06-12 typ č.: 62008

#### Rozložení termostatu:

#### 1 Displej:

Nastavte hodnotu teploty. Je zastoupena v celých číslech a stupních Celsia. 2 Indikátor teploty. Možné indikace:

- Při ohřevu na nastavenou teplotu;
  - Nesvítí, když není dosažena teplota ohřívače;
- Bliká když se ohřívač připojuje ke cloudu.

3 Indikátor Wi-Fi. Možné indikace:

- Trvalé osvětlení, pokud je elektronický ohřívač připojen k domácí sítí (routeru) a cloudu;
- Nebliká pokud ohřívač není připojen k domácí sítí
- Bliká pokud je ohřívač připojen k domácí síti, ale není připojen ke cloudu.
  4 Výběr funkce a potvrzovací tlačítko "OK". Použití:
- Pokud je ohřívač v přímém režimu: Krátkým přepnutím na tlačítkový systém se přepíná z přímého režimu na do režimu úprav;
- Pokud je ohřívač v režimu úprav: Krátkým přepnutím tlačítka je vybrán týdenní program vytápění.

# 5 Tlačítko "+", možné hodnoty:

1. Pokud je ohřívač v přímém režimu a uživatel na něj klikne, teploty se zvyšují o jeden stupeň. Možný teplotní interval je 5–35 °C. Maximální hodnota je "35 °C".

2. Pokud je ohřívač v režimu úprav a uživatel na toto tlačítko klikne, potom se zobrazí seznam programů a uživatel se v něm pohybuje dopředu.

## 6 Tlačítko "-", možné hodnoty:

1. Pokud je ohřívač v přímém režimu a uživatel na něj klikne, teploty se snižují o jeden stupeň. Možný teplotní interval je 5–35 °C. Minimální hodnota je "5 °C".

 Pokud je ohřívač v režimu úprav a uživatel na toto tlačítko klikne, potom se zobrazí seznam programů a uživatel se v něm pohybuje zpět.

## Zobrazení hodnot

"20" Celočíselná teplota. Interval je 5–35 °C.

"HO" "Domácí" týdenní program. Při jeho volbě bude teplota topení:

1. Pokud topení není připojeno do domácí sítě, bude mít 20 °C. Dokud uživatel nepoužije "+" a "-", nemění se.

2. Pokud je topení připojeno do domácí sítě, bude udržovat teplotu pomocí "domácího" programu.

"OF" "Kancelář" týdenní program. Při volbě tohoto režimu bude topení:

1. Pokud topení není připojeno do domácí sítě, nebude pro uživatele zobrazeno;

2. Pokud topení je připojeno k domácí síti, bude topení udržovat teplotu programu "Kancelář".

"—" Termostat je v "pohotovostním" režimu.

**"AF**" Protimrazový týdenní program topení. Zvolením tohoto programu bude termostat udržovat "Protimrazovou teplotu (v základním natavení 7 °C).

**"SC"** "Chytrá konfigurace" ukazující hodnotu, která ukazuje, že uživatel přepnul termostat do režimu "Chytrý termostat" (podívejte se na nastavení "Chytré" konfigurace ohřívače).

**"rE"** Indikace hodnoty Resetování do továrního nastavení (podívejte se na Restart do továrního nastavení).

# Úvod

Cílem tohoto dokumentu je seznámit uživatele s elektrickým termostatem a jeho funkcemi. Také s možnými způsoby využití a vybavení.

Toto zařízení nesmí používat dospělí a děti, pokud mají některé z následujících omezení: fyzické nebo mentální postižení, nedostatečné znalosti nebo informace o produktu. S výjimkou těch případů, kdy jsou pod dohledem, nebo byli seznámeni s ovládáním a s návodem, jak toto zařízení používat.

Děti si nesmí s tímto přístrojem hrát ani s ním nesmějí být ponechány o samotě.

## Zapnutí termostatu

Elektrický termostat lze zapnout dvěma způsoby:

1. Rychlým kliknutím na tlačítko zapnout/vypnout (on/off) na straně termostatu;

2. Rychlým kliknutím na tlačítko "OK" na displeji elektrického termostatu.

**Poznámka:** když je termostat zapnutý poprvé, na displeji se zobrazí teplota 20 °C. Termostat začne ihned topit.

## Vypnutí termostatu

Elektrický termostat lze vypnout třemi způsoby:

1. Kliknutím na a podržením tlačítka "-" (v přímém režimu), dokud se teplota na obrazovce nezmění na text "-" (teplota začne klesat - klesající);

2. V režimu úprav vyberte v seznamu nabídek hodnotu "-";

3. Kliknutí na tlačítko zapnutí/vypnutí (on/off) na straně termostatu;

Zapnutí ohřívače po jeho ručním vypnutí, termostat pracuje podle parametrů vytápění nastavených naposledy.

# Pracovní režimy

1. Přímý – Režim přímého ovládání, je-li viditelná teplota topení na obrazovce;

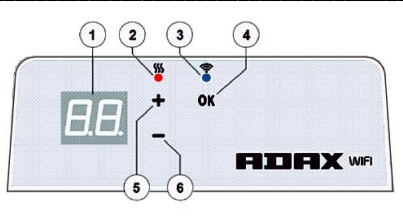

 Úpravy – režim úprav. V tomto režimu může uživatel zvolit nakonfigurovaný týdenní program ze seznamu. Pokud je uživatel v režimu úprav na obrazovce termostatu, zobrazí se hodnoty programu (podívejte se na Menu připojení/odpojení od sítě Wi-Fi).

# Režim úprav zapnutý

Pokud je termostat v přímém režimu (na obrazovce je zobrazena vybraná hodnota), klikněte krátce na tlačítko OK.

Pokud je na obrazovce aktivní režim úprav, zobrazí se tento program ze seznamu, který je právě nastaven.

#### Přímý režim

Termostat pracuje vždy v přímém režimu. Když je ohřívač nastaven na režim úprav a ponechán po dobu 30 sekund v pohotovostním režimu, automaticky se přepne do režimu přímého a na obrazovce se zobrazí poslední nastavená hodnota teploty.

# Ovládání pomocí Wi-Fi

Když uživatel začne používat mobilní aplikaci vytápěcí, může do aplikace přidávat aktivní topné zařízení kliknutím na obě tlačítka "+" a "-" najednou, dokud se na obrazovce nezobrazí "SC" ("SmartConfig") a obě kontrolky zhasnou. V tomto okamžiku může uživatel uvolnit tlačítka. Na obrazovce se objeví "SC", dokud se na displeji neukončí jeho nastavení (to znamená, že aplikace nalezla termostat) na displeji a červená a zelená kontrolka se rozsvítí a bliká, pokud "SmartConfig" nemůže najť zařízení, zobrazí se Chybová hláška. Po uplynutí 30 sekund se termostat přepne na předešlé nastavení topení (nezáleží na tom, zda byl režim "SmartConfig" úspěšný nebo ne).

**Poznámka**: uživatel se může pokusit zaregistrovat několik ohřívačů najednou pomocí funkce "Inteligentní termostat": Chcete-li zjistit, který termostat se momentálně registruje, zobrazí se červené světlo na ohřívači (přečtěte si více v uživatelské příručce "Chytrý termostat").

# Režim úprav nelze připojit k Wi-Fi

Pokud nový termostat není připojen k internetu, nemusí umožňovat program týdenního vytápění, protože nemůže nalézt současný čas. V takovém případě bude seznam funkcí režimu úprav vypadat takto:

"HO"- bude nastavena teplota 20 °C;

"AF" – uvedení do "Protimrazového" režimu (v základním natavení 7 °C);

# "--" - "pohotovostní" režim.

**Poznámka**: Pro volbu programu musí uživatel kliknout na tlačítko "OK". Pokud uživatel nevybere program po 30 sekundách ohřevu, přepne se termostat na přímý režim a teplota je nastavena na poslední zvolenou teplotu.

## Režim úprav je připojen k Wi-Fi

Elektrický termostat připojený k domácí síti a nastavený do režimu úprav zobrazí týdenní programy vytápění, které byly konfigurovány pomocí aplikace "Chytrý termostat".

Pokud uživatel nikdy nepoužíval nebo nevytvořil žádné týdenní topné programy, budou tyto programy zobrazeny:

"HO" – týdenní topný program "Doma";

"OF" – týdenní topný program "Kancelář";

"--" – "pohotovostní" režim;

"AF" – bude udržovat "Protimrazovou teplotu" (ve výchozím nastavení 7 °C).

**Poznámka**: Pro zvolení programu musí uživatel kliknout na tlačítko "OK". Pokud uživatel nezvolí program po 30 sekundách, přepne se termostat na přímý režim a teplota se nastaví na poslední zvolenou teplotu.

# Dočasné zrušení všech parametrů vytápění

Dočasný vypínač termostatu, který je v přímém režimu, použijte tlačítko "+" nebo "-" pro nastavení požadované teploty.

Poznámka: nastavená teplota je aktivní, dokud nebude zahájen nový týdenní režim programu vytápění.

## Tovární nastavení

Chcete-li obnovit tovární data na elektrickém termostatu (viz Displej termostatu), stiskněte najednou tlačítka "+", "-" a "OK", dokud se na obrazovce nezobrazí blikající text. Poté uvolněte všechna tlačítka a zobrazí se teplota 20 °C. Po obnovení továrního nastavení udržuje elektrický termostat teplotu v režimu "Comfort" (standardně 20 °C).

**Poznámka:** po obnovení továrního nastavení musí být termostat registrován aplikací "Chytrý termostat". Uživatel bude muset přidat aplikaci "Chytrý termostat" a provést "Chytrou konfiguraci".